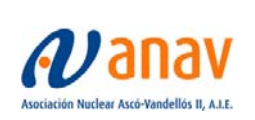

# SISTEMA DE GESTIÓN TÉCNICA

- <u>Código de Aplicación:</u> WEBANAV
- Título de Aplicación: WEB EXTERNA DE ANAV
- <u>Tipo de Documento:</u> DMU Manual Usuario
- Código de Documento: DMU-WEBANAV-01
- Revisión Documento: 00
- Versión de la aplicación: 00
- **Observaciones:**

| PREPARADO                  | APROBADO                              |
|----------------------------|---------------------------------------|
|                            |                                       |
|                            |                                       |
|                            |                                       |
| Nombre: José Gascón García | Nombre: Juan Carlos Martinez Espinosa |
| Fecha: 19/01/2017          | Fecha: 19/01/2017                     |

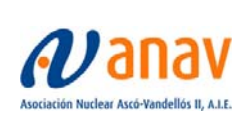

DMU-WEBANAV-01 Revisión: 00

# Página 2 de 31

# INDICE

| 1.<br>1.1 | PUBLICACION DE UN DOCUMENTO DE SOLICITUD DE FORMACION<br>Paso 1: Login | .4<br>∡ |
|-----------|------------------------------------------------------------------------|---------|
| 1.2       | Paso 2: Acceso al panel de WP                                          | 4       |
| 1.3       | Paso 3: Acceso al listado                                              | 4       |
| 1.4       | Paso 4: Creación de una nueva entrada                                  | 5       |
| 1.5       | Paso 5: Inserción de contenido                                         | 5       |
| 2         | PUBLICACION DE UNA NOTIFICACION AL CSN                                 | 6       |
| 2.1       | Paso 1: Login                                                          | 6       |
| 2.2       | Paso 2: Acceso al panel de WP                                          | 6       |
| 2.3       | Paso 3: Acceso al listado                                              | 7       |
| 2.4       | Paso 4: Creación de una nueva entrada                                  | 7       |
| 2.5       | Paso 5: Inserción de contenido                                         | 8       |
| 3.        | PUBLICACION DE UNA RECOMENDACION                                       | .8      |
| 3.1       | Paso 1: Login                                                          | 8       |
| 3.2       | Paso 2: Acceso al panel de WP                                          | 8       |
| 3.3       | Paso 3: Acceso al listado                                              | 9       |
| 3.4       | Paso 4: Creación de una nueva entrada1                                 | 0       |
| 3.5       | Paso 5: Inserción de contenido                                         | 0       |
| 3.6       | Paso 6: Traducción del contenido1                                      | 0       |
| 4.        | PUBLICACION DE UNA NOTICIA1                                            | 1       |
| 4.1       | Paso 1: Login1                                                         | 1       |
| 4.2       | Paso 2: Acceso al panel de WP                                          | 1       |
| 4.3       | Paso 3: Acceso al listado                                              | 12      |
| 4.4       | Paso 4: Creación de una nueva entrada                                  | 12      |
| 4.5       | Paso 6: Asignación de imagen destacada                                 | 13      |
| 4.0       | Paso 7: Publicación                                                    |         |
| 4.8       | Paso 8: Traducción                                                     | 4       |
| _         |                                                                        |         |
| Э.<br>51  | PUBLICACION DE UNA NOTA DE PRENSA                                      | 4       |
| 5.1       | Paso 2: Acceso al nanel de WP                                          | 4<br> 5 |
| 5.3       | Paso 3: Acceso al listado                                              | 15      |
| 5.4       | Paso 4: Creación de una nueva entrada                                  | 6       |
| 5.5       | Paso 5: Inserción de contenido                                         | 6       |
| 5.6       | Paso 6: Asignación de imagen destacada1                                | 17      |
| 5.7       | Paso 7: Publicación                                                    | 17      |
| 5.8       | Paso 8: Traduccion1                                                    | 17      |
| 6.        | PUBLICACION DE UNA PUBLICACION                                         | 8       |
| 6.1       | Paso 1: Login1                                                         | 8       |
| 6.2       | Paso 2: Acceso al panel de WP1                                         | 8       |
| 6.3       | Paso 3: Acceso al listado1                                             | 9       |

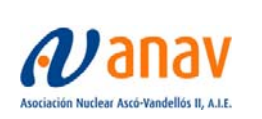

Sistemas de Información y Comunicaciones

DMU-WEBANAV-01 Revisión: 00

Página 3 de 31

| 6.4 Paso 4: Creación de una nueva entrada             | .20       |
|-------------------------------------------------------|-----------|
| 6.5 Paso 5: Inserción de contenido                    | .20       |
| 6.6 Paso 6: Asignación de imagen destacada            | .20       |
| 6.7 Paso 7: Publicación                               | .21       |
| 7. PUBLICACION DE UNA GUIA O PROCEDIMIENTO            | .21       |
| 7.1 Paso 1: Login                                     | .21       |
| 7.2 Paso 2: Acceso al panel de WP                     | .21       |
| 7.3 Paso 3: Acceso al listado                         | .22       |
| 7.4 Paso 4: Creación de una nueva entrada             | .22       |
| 7.5 Paso 5: Inserción de contenido                    | .23       |
| 7.6 Paso 7: Publicación                               | .23       |
| 8. PUBLICACION DE UN DOCUMENTO DE SOLIC. DE FORMACION | 23        |
| 8.1 Paso 1: Login                                     | .23       |
| 8.2 Paso 2: Acceso al panel de WP                     | .23       |
| 8.3 Paso 3: Acceso al listado                         | .24       |
| 8.4 Paso 4: Creación de una nueva entrada             | .25       |
| 8.5 Paso 5: Inserción de contenido                    | .25       |
| 8.6 Paso 6: Control de Acceso                         | .25       |
| 8.7 Paso 7: Publicación                               | .26       |
| 9 PUBLICACION DE UN DOCUMENTO DE PROVEEDORES          | 26        |
| 91 Paso 1. Login                                      | 26        |
| 9.2 Paso 2: Acceso al panel de WP                     | 26        |
| 9.3 Paso 3: Acceso al listado                         | .27       |
| 9.4 Paso 4: Creación de una nueva entrada             | .27       |
| 9.5 Paso 5: Inserción de contenido                    | .28       |
| 9.6 Paso 6: Control de Acceso                         | .28       |
|                                                       | 20        |
| 10.1 Anadin Ficheros O INIAGENES A LAS FUDLICACIONES  | .20<br>20 |
| 10.2 Add gallery                                      | 31        |
|                                                       | .01       |

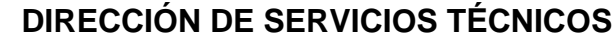

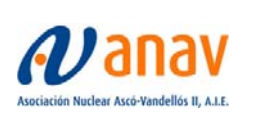

Página 4 de 31

# 1. PUBLICACION DE UN DOCUMENTO DE SOLICITUD DE FORMACION

# 1.1 Paso 1: Login

Realizar login en la web con usuario de administración. Encontraremos el enlace al login en el footer de la página.

# 1.2 Paso 2: Acceso al panel de WP

Acceder al panel de administración de Wordpress si no estamos dentro. La URL es <u>http://www.anav.es/wp/wp-login.php</u>

Veremos la siguiente página:

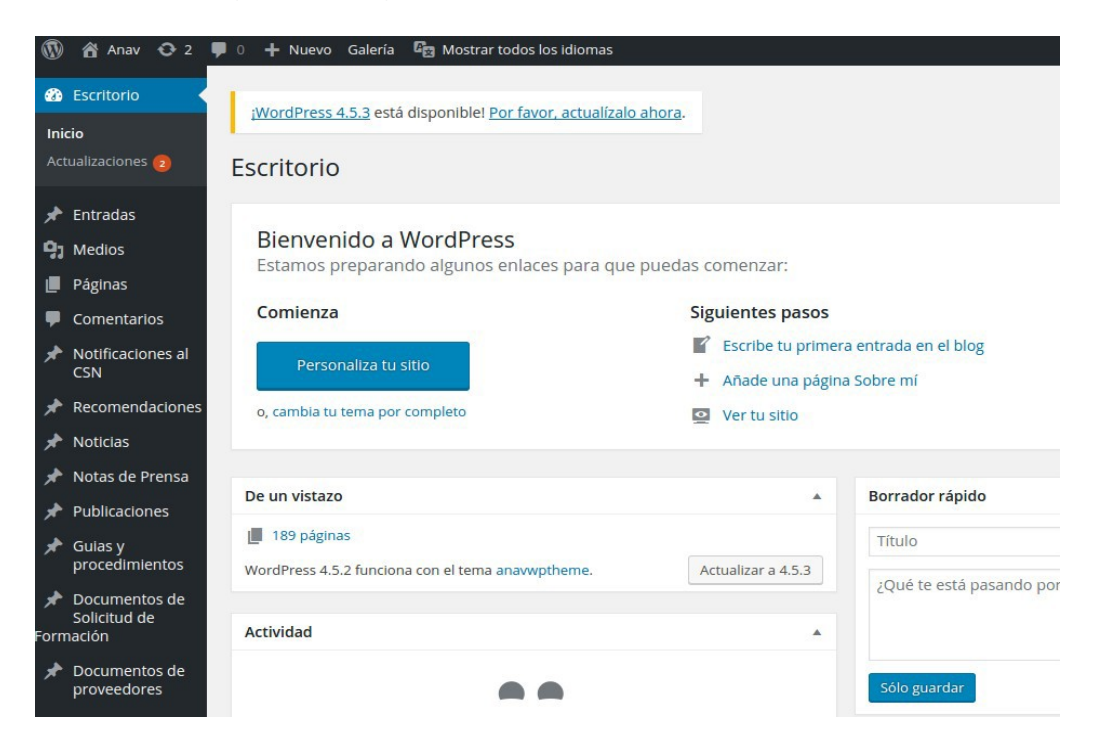

# 1.3 Paso 3: Acceso al listado

Debemos hacer click en la parte izquierda en "Documentos de solicitud de formación".

Veremos la siguiente página que contiene un listado con los documentos actuales:

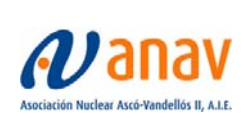

Sistemas de Información y Comunicaciones

DMU-WEBANAV-01

Página 5 de 31

Revisión: 00

| 🚯 🕋 Anav 📀 2                                                          | 🗭 0 🕂 Nuevo Galería 🛱 Mostrar todos los idiomas                                                  | Hola, anav-admin 📃      |
|-----------------------------------------------------------------------|--------------------------------------------------------------------------------------------------|-------------------------|
| 🚳 Escritorio                                                          | WordPress 4.5.3 está disponiblel Por favor, actualizalo ahora.                                   | Opciones de pantalla 🔻  |
| 🖈 Entradas                                                            |                                                                                                  |                         |
| 9 Medios                                                              | Documentos de Solicitud de Formación Añadir nueva                                                |                         |
| 📕 Páginas                                                             | Todos (5)   Publicadas (5)                                                                       | Buscar entradas         |
| Comentarios                                                           | Acciones en lote   Aplicar  Todas las fechas   Filtrar                                           | 5 elementos             |
| Notificaciones al<br>CSN                                              | Título                                                                                           | Fecha                   |
| * Recomendaciones                                                     | Presentaciones y Anexos                                                                          | Publicada<br>18/05/2016 |
| 🖈 Noticias                                                            | C.N. Ascó I y II) Documento solicitud de curso de formación y calendarios de curso               | Publicada               |
| 📌 Notas de Prensa                                                     |                                                                                                  | 18/05/2016              |
| Publicaciones                                                         | (C.N. Vandellós II) Documento solicitud de curso de formación y calendarios de curso             | Publicada<br>18/05/2016 |
| <ul> <li>Guias y<br/>procedimientos</li> <li>Documentos de</li> </ul> | Curso Online C.N. Ascó I y II) Documento solicitud de curso de formación y calendarios de curso  | Publicada<br>18/05/2016 |
| Solicitud de<br>Formación                                             | Curso Online C.N. Vandellós II) Documento solicitud de curso de formación y calendarios de curso | Publicada<br>18/05/2016 |
| Documentos de<br>Solicitud de<br>Formación                            | Título                                                                                           | Fecha                   |
| Añadir nueva                                                          | Acciones en lote   Aplicar                                                                       | 5 elementos             |
| Reordenar                                                             |                                                                                                  |                         |

### 1.4 Paso 4: Creación de una nueva entrada

Para publicar un documento nuevo debemos hacer click en "Añadir nueva" Donde veremos la siguiente página que debemos rellenar:

| 🚯 📸 Anav 😳 2 🛛                               | 🗭 0 🕂 Nuevo Ver entrada Galería 🛱 Mostrar todos los idiomas                                         |                          | Hola, anav-admin                             |
|----------------------------------------------|----------------------------------------------------------------------------------------------------|--------------------------|----------------------------------------------|
| 🙆 Escritorio                                 | WordPress 4.5.3 está disponiblel Por favor, actualizalo ahora.                                      |                          | Opciones de pantalla 🔻                       |
| <ul> <li>Entradas</li> <li>Medios</li> </ul> | Editar entrada Añadir nueva                                                                         |                          |                                              |
| Páginas                                      | Presentaciones y Anexos                                                                             |                          | WordPress Access Control                     |
| Comentarios                                  | Enlace permanente: http://anav-wp-submodule.dev/doc-solic-formacion/presentaciones-y-anexos/ Editar |                          | Only accessible by members?                  |
| Notificaciones al<br>CSN                     | <table-cell> Añadir objeto 📕 Add Gallery</table-cell>                                               | Visual HTML              | Only Accessible By (Defaults to everyone):   |
| Recomendaciones                              | B I ↔ ≔ ≔ ↔ - = = = ∂ ⅔ = = =                                                                       | $\times$                 | Administrador     Editor                     |
| • Noticias                                   | Párrafo • U 三 <u>A</u> • 🛱 🖉 Ω 準 幹 🥎 🥐 🕑                                                            |                          | Autor<br>Colaborador                         |
| Publicaciones                                | Documentos autorización accesos                                                                     |                          | Suscriptor<br>Formacion<br>Proveedor         |
| procedimientos                               | Presentaciones y Anexos                                                                             |                          | Wano Peer Review                             |
| Documentos de<br>Solicitud de<br>mación      | V20R-Seguridad Física-ANEXO 29-PA170<br>ANEXO II - PA170                                            |                          | Redirect To (Leave empty for login<br>page): |
| ocumentos de<br>blicitud de<br>ormación      | NUEVA FTA CNV II 2012 ORIGINAL                                                                      |                          | Options Show in search results?              |
| ñadir nueva<br>eordenar                      | V20R-Seguridad Fisica-ANEXO 4-PA170                                                                 |                          | Snow excerpt in search?                      |
|                                              | V<br>Número de palabras: 33 Última edición por anav-admin el 18 r                                   | nayo, 2016 a las 9:55 am | Publicar 🔺                                   |

#### 1.5 Paso 5: Inserción de contenido

Rellenamos el contenido.

En la primera caja de texto debemos introducir el título.

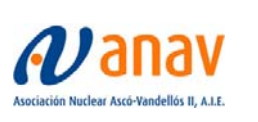

Sistemas de Información y Comunicaciones

Página 6 de 31

Revisión: 00

En la segunda caja blanca encontramos el "cuerpo" del contenido, donde podemos incluir ficheros adjuntos haciendo click en "Añadir Objeto"

Para que el contenido sea privado, tenemos los ajustes de acceso en la parte derecha. Debemos seleccionar "Only accesible by members?" y ahí dentro deseleccionar los tipos de usuario.

Lo lógico en este tipo de contenido es que elijamos "Administrador" y "Formación" Para publicar hacemos click en el botón "publicar".

# 2. PUBLICACION DE UNA NOTIFICACION AL CSN

### 2.1 Paso 1: Login

Realizar login en la web con usuario de administración. Encontraremos el enlace al login en el footer de la página.

### 2.2 Paso 2: Acceso al panel de WP

Acceder al panel de administración de Wordpress si no estamos dentro. La URL es <u>http://www.anav.es/wp/wp-login.php</u>

| ١                | 省 Anav 📀 2                    | 🎔 0 🕂 Nuevo Galería 🔄 Mostrar todos los i                    | diomas                                                             |                                |
|------------------|-------------------------------|--------------------------------------------------------------|--------------------------------------------------------------------|--------------------------------|
| 22<br>Ini<br>Act | Escritorio                    | iWordPress 4.5.3 está disponible! Por favor, a               | actualízalo ahora.                                                 |                                |
| ★<br>91          | Entradas<br>Medios<br>Páginas | Bienvenido a WordPress<br>Estamos preparando algunos enlaces | para que puedas comenzar:                                          |                                |
| -                | Comentarios                   | Comienza                                                     | Siguientes pasos                                                   |                                |
| *                | Notificaciones al<br>CSN      | Personaliza tu sitio                                         | <ul> <li>Escribe tu primera</li> <li>Añade una página :</li> </ul> | entrada en el blog<br>Sobre mí |
| *                | Recomendaciones               | o, cambia tu tema por completo                               | Ver tu sitio                                                       |                                |
| *                | Noticias                      |                                                              |                                                                    |                                |
| *                | Notas de Prensa               |                                                              |                                                                    |                                |
| *                | Publicaciones                 | De un vistazo                                                | A                                                                  | Borrador rápido                |
| *                | Guias y                       | 📕 189 páginas                                                |                                                                    | Título                         |
|                  | procedimientos                | WordPress 4.5.2 funciona con el tema anavwpthe               | me. Actualizar a 4.5.3                                             | :Oué te está pasando por       |
| *                | Documentos de                 |                                                              |                                                                    | 2Que te esta pasarido por      |
| Forn             | nación                        | Actividad                                                    |                                                                    |                                |
| *                | Documentos de<br>proveedores  |                                                              |                                                                    | Sólo guardar                   |

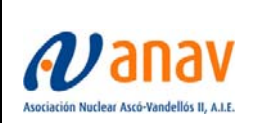

Página 7 de 31

# 2.3 Paso 3: Acceso al listado

Debemos hacer click en la parte izquierda en "Notificaciones al CSN". Veremos la siguiente página que contiene un listado con los documentos actuales:

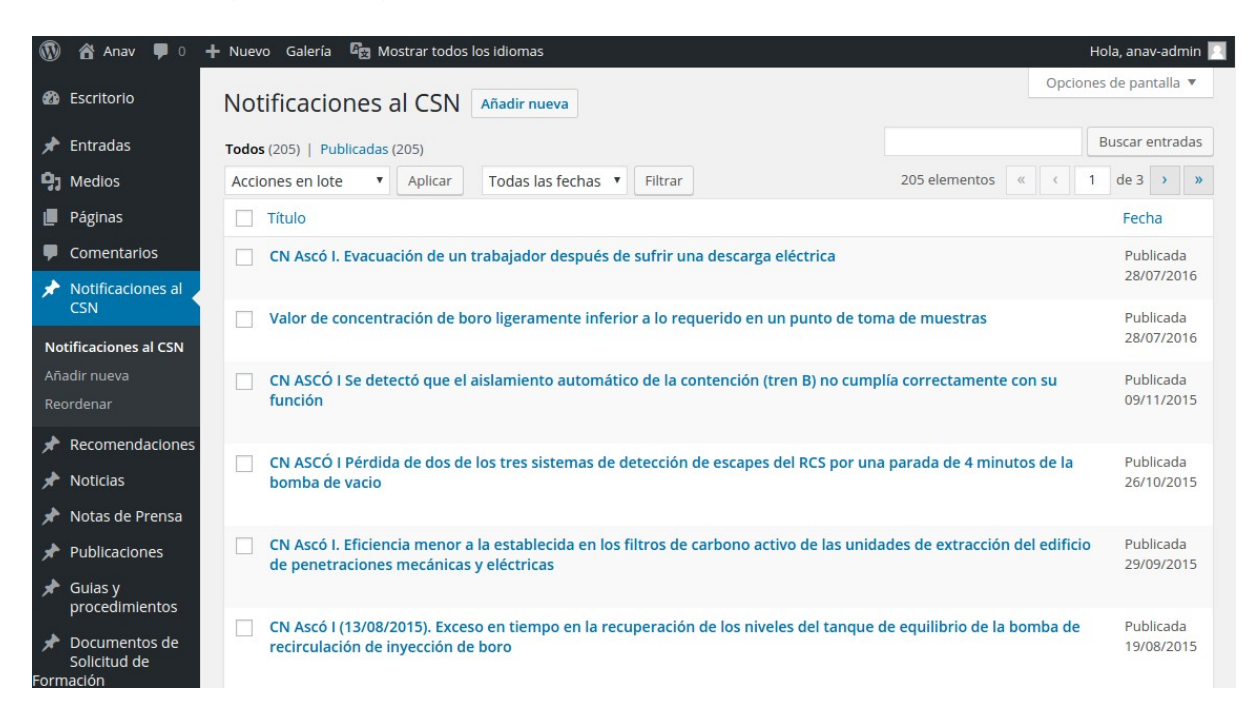

# 2.4 Paso 4: Creación de una nueva entrada

Para publicar un documento nuevo debemos hacer click en "Añadir nueva" Donde veremos la siguiente página que debemos rellenar:

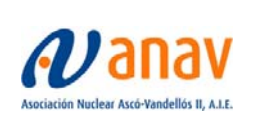

Sistemas de Información y Comunicaciones

DMU-WEBANAV-01

Revisión: 00 Página 8 de 31

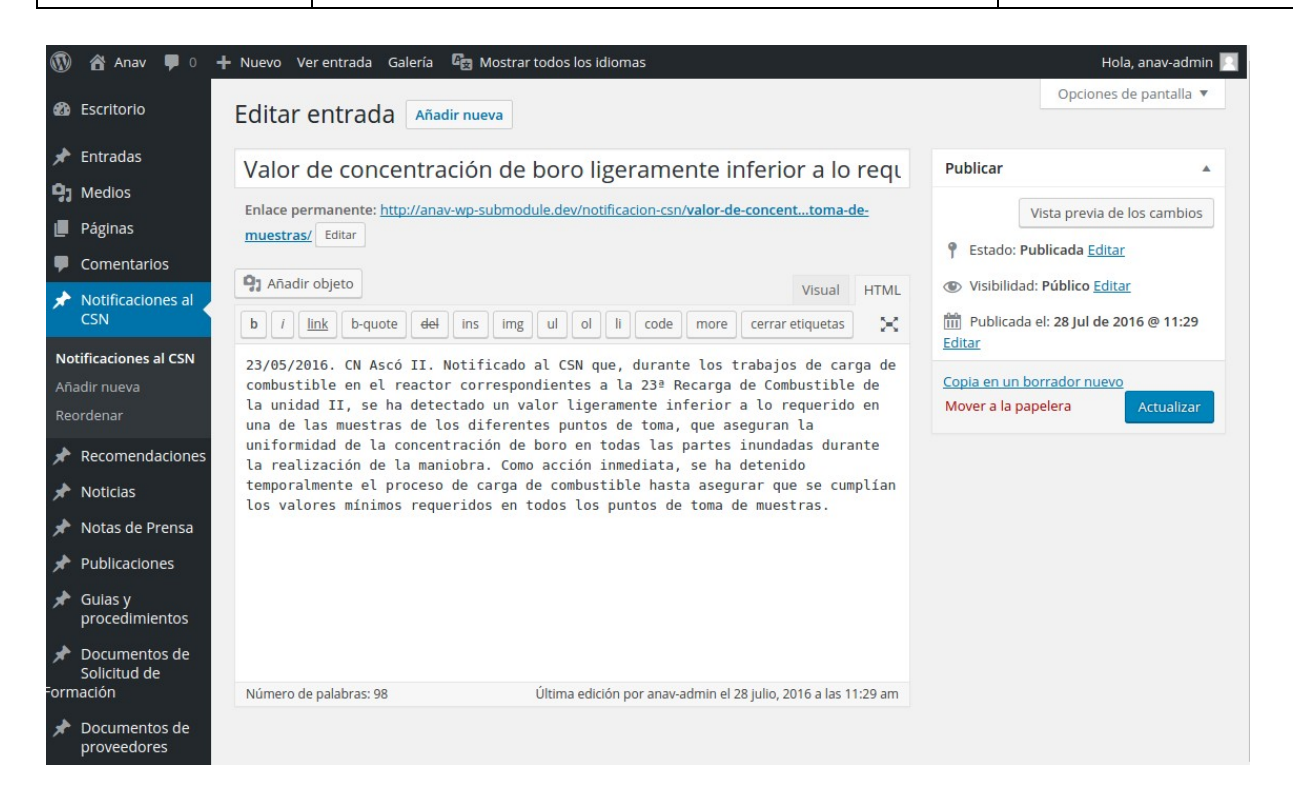

# 2.5 Paso 5: Inserción de contenido

Rellenamos el contenido.

En la primera caja de texto debemos introducir el título. En la segunda caja blanca encontramos el "cuerpo" del contenido Para publicar hacemos click en el botón "publicar".

# 3. PUBLICACION DE UNA RECOMENDACION

# 3.1 Paso 1: Login

Realizar login en la web con usuario de administración. Encontraremos el enlace al login en el footer de la página.

#### 3.2 Paso 2: Acceso al panel de WP

Acceder al panel de administración de Wordpress si no estamos dentro. La URL es <u>http://www.anav.es/wp/wp-login.php</u>

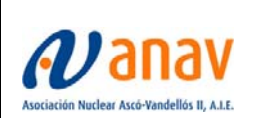

Sistemas de Información y Comunicaciones

DMU-WEBANAV-01 Revisión: 00

Página 9 de 31

| 🕅 🏠 Anav 😋 2 🖣                                                                                                    | 🖡 0 🕂 Nuevo Galería 🕞 Mostrar todos los idiomas                                                                                             |                                                                                                   |                                    |
|----------------------------------------------------------------------------------------------------|----------------------------------------------------------------------------------------------------|---------------------------------------------------------------------------------------------------|------------------------------------|
| Escritorio      Inicio  Actualizaciones      2                                                                                                    | iWordPress 4.5.3 está disponible! Por favor, actualízalo<br>Escritorio                                                                      | <u>ahora</u> .                                                                                    |                                    |
| <ul> <li>✗ Entradas</li> <li>☑ Medios</li> <li>☑ Páginas</li> <li>☑ Comentarios</li> <li>☑ Notificaciones al<br/>CSN</li> <li>✓ Recomendaciones</li> <li>☑ Noticias</li> </ul> | Bienvenido a WordPress<br>Estamos preparando algunos enlaces para que<br>Comienza<br>Personaliza tu sitio<br>o, cambia tu tema por completo | puedas comenzar:<br>Siguientes pasos<br>É Escribe tu primer<br>+ Añade una página<br>Ver tu sitio | a entrada en el blog<br>a Sobre mí |
| <ul> <li>Notas de Prensa</li> <li>Publicaciones</li> </ul>                                                                                                    | De un vistazo                                                                                                    |                                                                                                   | Borrador rápido                    |
| Guias y procedimientos                                                                                                    | <ul> <li>189 páginas</li> <li>WordPress 4.5.2 funciona con el tema anavwptheme.</li> </ul>                                                  | Actualizar a 4.5.3                                                                                | Título<br>¿Qué te está pasando por |
| Documentos de<br>Solicitud de<br>Formación                                                                                                    | Actividad                                                                                                    |                                                                                                   |                                    |
| Documentos de<br>proveedores                                                                                                    | ••                                                                                                    |                                                                                                   | Sólo guardar                       |

# 3.3 Paso 3: Acceso al listado

Debemos hacer click en la parte izquierda en "Recomendaciones. Veremos la siguiente página que contiene un listado con los documentos actuales:

| 🔞 🖀 Anav 📮 0 ·                             | 🕇 Nuevo Galería 🛱 Mostrar todos los idiomas                        |        |                         | Hola    | , anav-a | dmin 📃 |
|--------------------------------------------|--------------------------------------------------------------------|--------|-------------------------|---------|----------|--------|
| 8 Escritorio                               | Recomendaciones Añadir nueva                                       |        | Opcid                   | ones de | e panta  | la 🔻   |
| 🖈 Entradas                                 | Todos (29)   Publicadas (28)   Borrador (1)                        |        |                         | Bus     | car ent  | radas  |
| <b>9</b> Medios                            | Acciones en lote   Aplicar  Todas las fechas  Filtrar              |        | 29 elementos            | 1 0     | de 2 >   | »      |
| 📕 Páginas                                  | Título                                                             | Etique | tas Fecha               |         |          |        |
| Comentarios                                | El passat templer de les Terres de l'Ebre                          |        | Publicada               | 0       | ~        | +      |
| Notificaciones al<br>CSN                   | El pasado templario de las Terres de l'Ebre                        | -      | Publicada               | ~       | 0        | +      |
| Recomendaciones                            | El ferrocarril de Móra la Nova, la història d'una nova indústria   | -      | Publicada<br>19/05/2016 | 0       | ~        | +      |
| Etiquetas<br>Reordenar                     | El ferrocarril de Móra la Nova, la historia de una nueva industria | -      | Publicada<br>19/05/2016 | ~       | 0        | +      |
| * Noticias                                 | La Serra de Llaberia, un lloc per visitar en familia               | -      | Publicada<br>19/05/2016 | 0       | ~        | +      |
| <ul> <li>Publicaciones</li> </ul>          | La Serra de Llaberia, un lugar para visitar en familia             | -      | Publicada<br>19/05/2016 | ~       | 0        | +      |
|                                            | Seguint la petjada morisca a Ascó                                  | -      | Publicada<br>19/05/2016 | 0       | ~        | +      |
| Documentos de<br>Solicitud de<br>Formación | Siguiendo la huella morisca en Ascó                                | _      | Publicada<br>19/05/2016 | ~       | 0        | +      |

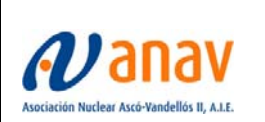

DMU-WEBANAV-01 Revisión: 00

Página 10 de 31

# 3.4 Paso 4: Creación de una nueva entrada

Para publicar un documento nuevo debemos hacer click en "Añadir nueva" Donde veremos la siguiente página que debemos rellenar:

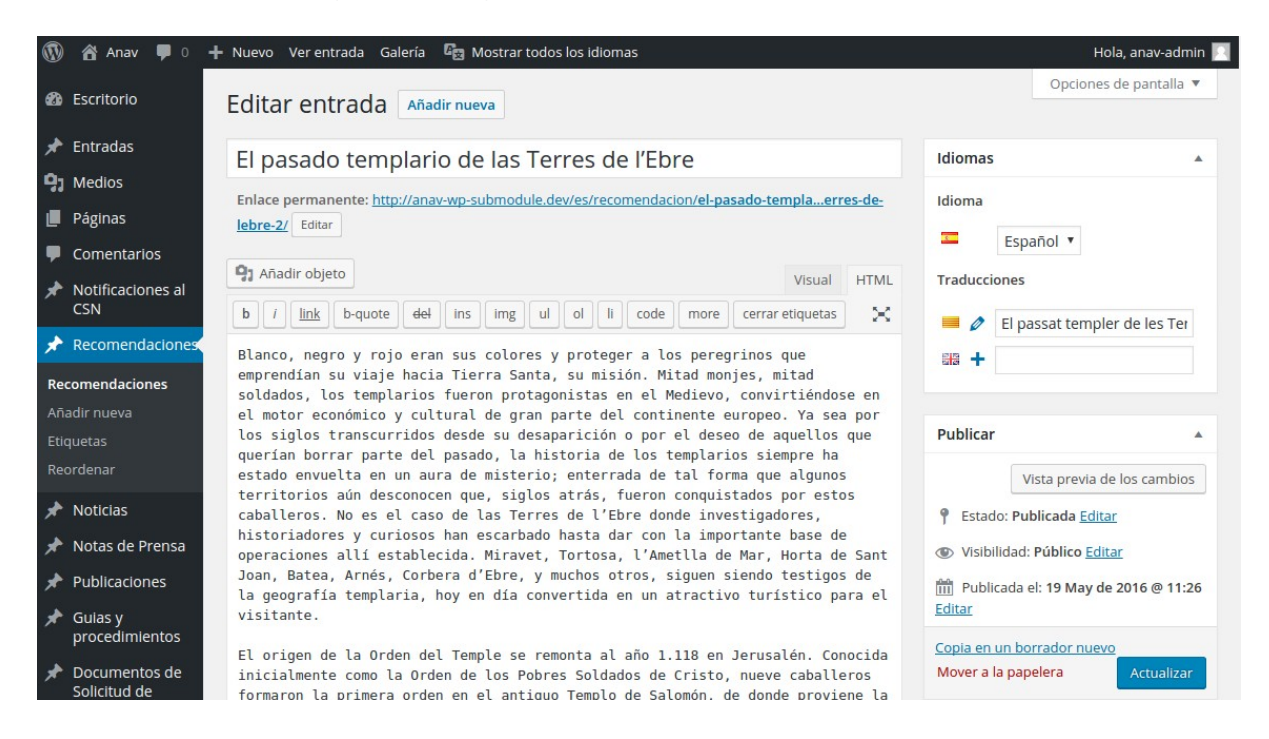

# 3.5 Paso 5: Inserción de contenido

Rellenamos el contenido.

En la primera caja de texto debemos introducir el título.

En la segunda caja blanca encontramos el "cuerpo" del contenido, donde podemos incluir ficheros adjuntos haciendo click en "Añadir Objeto"

En la parte derecha encontramos el selector de idioma.

Para que las traducciones queden enlazados se debe publicar el contenido primero en un idioma (es indiferente cual).

Para publicar hacemos click en el botón "publicar".

#### 3.6 Paso 6: Traducción del contenido

Una vez publicado el artículo podemos crear las traducciones de dos maneras: desde el listado de artículos o desde el propio artículo

Para añadir una traducción haremos click en el lápiz del idioma cuya traducción queremos añadir.

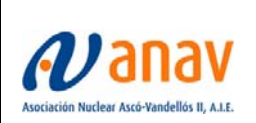

Sistemas de Información y Comunicaciones

| Idiomas | i 🄺                          |
|---------|------------------------------|
| Idioma  |                              |
| 5       | Español 🔻                    |
| Traducc | iones                        |
|         | El passat templer de les Ter |
|         |                              |
|         |                              |

Esto nos llevara a la misma página del punto 5 la cual debemos rellenar con el contenido en el idioma indicado.

Para publicar hacemos click en el botón "publicar"

Nota: Cabe destacar que el proyecto se ha preparado para las recomendaciones se encuentren en catalán y en español. Dado que no sean proporcionados recomendaciones en inglés, para este idioma se mostraran las recomendaciones del idioma en español.

# 4. PUBLICACION DE UNA NOTICIA

#### 4.1 Paso 1: Login

Realizar login en la web con usuario de administración. Encontraremos el enlace al login en el footer de la página.

#### 4.2 Paso 2: Acceso al panel de WP

Acceder al panel de administración de Wordpress si no estamos dentro. La URL es <u>http://www.anav.es/wp/wp-login.php</u>

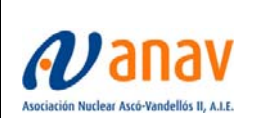

Sistemas de Información y Comunicaciones

DMU-WEBANAV-01 Revisión: 00

Página 12 de 31

| 🚯 📸 Anav 📀 2 📮                                                                                                    | 🖡 0 🕂 Nuevo Galería 🛱 Mostrar todos los idiomas                                                           |                                                                                   |                                    |
|----------------------------------------------------------------------------------------------------|----------------------------------------------------------------------------------------------------|-----------------------------------------------------------------------------------|------------------------------------|
| <ul> <li>Escritorio</li> <li>Inicio</li> <li>Actualizaciones (2)</li> </ul>                                             | iWordPress 4.5.3 está disponible! Por favor, actualizado                                                  | ahora.                                                                            |                                    |
| <ul> <li>৵ Entradas</li> <li>分 Medios</li> <li>Páginas</li> <li>Comentarios</li> <li>∧ Notificaciones al CSN</li> </ul> | Bienvenido a WordPress<br>Estamos preparando algunos enlaces para que<br>Comienza<br>Personaliza tu sitio | puedas comenzar:<br>Siguientes pasos<br>E Escribe tu primer<br>+ Añade una págin. | a entrada en el blog<br>a Sobre mí |
| <ul><li>⋆ Recomendaciones</li><li>⋆ Noticias</li></ul>                                                                  | o, cambia tu tema por completo                                                                            | Ver tu sitio                                                                      |                                    |
| <ul><li>⋆ Notas de Prensa</li><li>⋆ Publicaciones</li></ul>                                                             | De un vistazo                                                                                             |                                                                                   | Borrador rápido                    |
| Guias y procedimientos                                                                                                  | 189 páginas WordPress 4.5.2 funciona con el tema anavwptheme.                                             | Actualizar a 4.5.3                                                                | Título<br>¿Qué te está pasando por |
| Documentos de<br>Solicitud de<br>Formación                                                                              | Actividad                                                                                                 |                                                                                   |                                    |
| Documentos de<br>proveedores                                                                                            |                                                                                                    |                                                                                   | Sólo guardar                       |

#### 4.3 Paso 3: Acceso al listado

Debemos hacer click en la parte izquierda en "Noticias". Veremos la siguiente página que contiene un listado con los documentos actuales:

| 🚯 🖀 Anav 📮 0 🔸                                                        | 🕂 Nuevo Galería 🛱 Mostrar todos los idiomas                                                                        |                         | Hola,     | anav-a  | dmin 📔 |
|-----------------------------------------------------------------------|----------------------------------------------------------------------------------------------------|-------------------------|-----------|---------|--------|
| Escritorio     Escritorio                                             | Noticias Añadir nueva                                                                                              | Op                      | ciones de | panta   | la 🔻   |
| 📌 Entradas                                                            | Todos (948)   Publicadas (948)                                                                                     |                         | Bus       | car ent | radas  |
| <b>9</b> 3 Medios                                                     | Acciones en lote 🔻 Aplicar Todas las fechas 🔻 Filtrar                                                              |                         | 9         | 48 ele  | mentos |
| 📕 Páginas                                                             | Título                                                                                                    | Fecha                   | 3         | -       |        |
| <ul> <li>Comentarios</li> <li>Notificaciones al</li> </ul>            | Informació CN Vandellòs II                                                                                         | Publicada<br>16/09/2016 | 0         | *       | +      |
| CSN<br>Recomendaciones                                                | Información CN Vandellós II                                                                                        | Publicada<br>16/09/2016 | ~         | 0       | +      |
| ✤ Noticias                                                            | El Consell Comarcal i ANAV signen el conveni anual per reforçar el teixit econòmic i social de la Ribera d'Ebre    | Publicada<br>11/08/2016 | +         | *       | +      |
| Noticias<br>Añadir nueva<br>Reordenar                                 | El Consell Comarcal y ANAV firman el convenio anual para reforzar el tejido económico y social de la Ribera d'Ebre | Publicada<br>11/08/2016 | ~         | +       | +      |
| 🖈 Notas de Prensa                                                     | ANAV publica la Memòria d'Activitats corresponent a l'any 2015                                                     | Publicada<br>29/07/2016 | 0         | ~       | +      |
| <ul> <li>Publicaciones</li> <li>Guias y<br/>procedimientos</li> </ul> | ANAV publica la Memoria de Actividades correspondiente al año 2015                                                 | Publicada<br>29/07/2016 | ~         | 0       | +      |
| Documentos de     Solicitud de                                        | ANAV celebra la seva reunió anual amb els alcaldes de l'entorn d'Ascó i Vandellòs II                               | Publicada 29/07/2016    | 0         | ~       | +      |

# 4.4 Paso 4: Creación de una nueva entrada

Para publicar una nueva noticia debemos hacer click en "Añadir nueva"

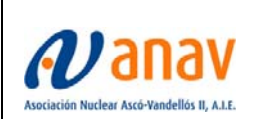

Sistemas de Información y Comunicaciones

DMU-WEBANAV-01 Revisión: 00

Página 13 de 31

Donde veremos la siguiente página que debemos rellenar:

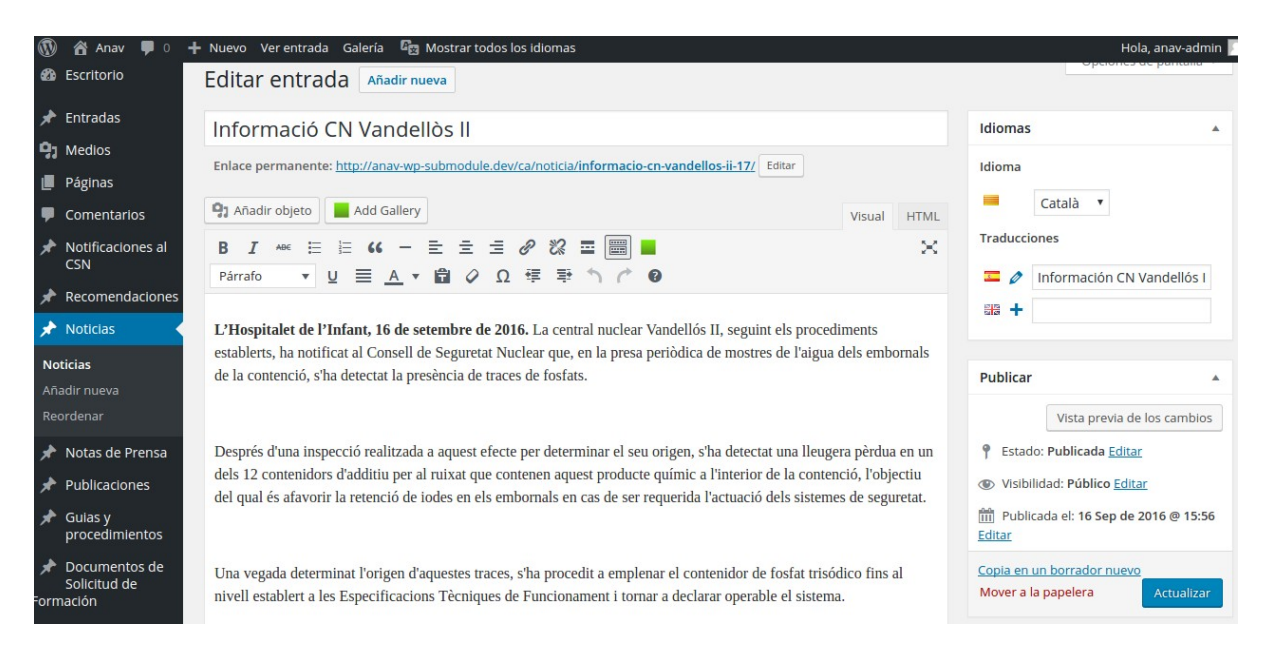

#### 4.5 Paso 5: Inserción de contenido

Rellenamos el contenido.

En la primera caja de texto debemos introducir el título.

En la segunda caja blanca encontramos el "cuerpo" del contenido, donde podemos incluir ficheros adjuntos haciendo click en "Añadir Objeto"

En la parte derecha encontramos el selector de idioma.

Para que las traducciones queden enlazados se debe publicar el contenido primero en un idioma (es indiferente cual).

#### 4.6 Paso 6: Asignación de imagen destacada

Para asignar una imagen a la publicación debemos hacer click en la parte derecha de la página, donde indica "Asignar imagen destacada".

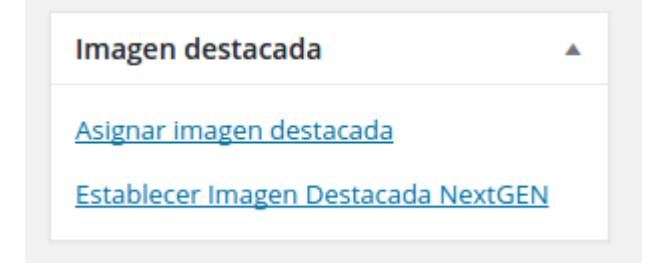

Esto abrirá un cuadro de dialogo donde podremos seleccionar una imagen existente o subir una imagen nueva.

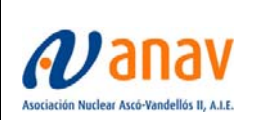

# 4.7 Paso 7: Publicación

Para publicar hacemos click en el botón "publicar"

### 4.8 Paso 8: Traducción

Una vez publicado el articulo podemos crear las traducciones de dos maneras: desde el listado de artículos o desde el propio artículo.

Para añadir una traducción haremos click en el lápiz del idioma cuya traducción queremos añadir.

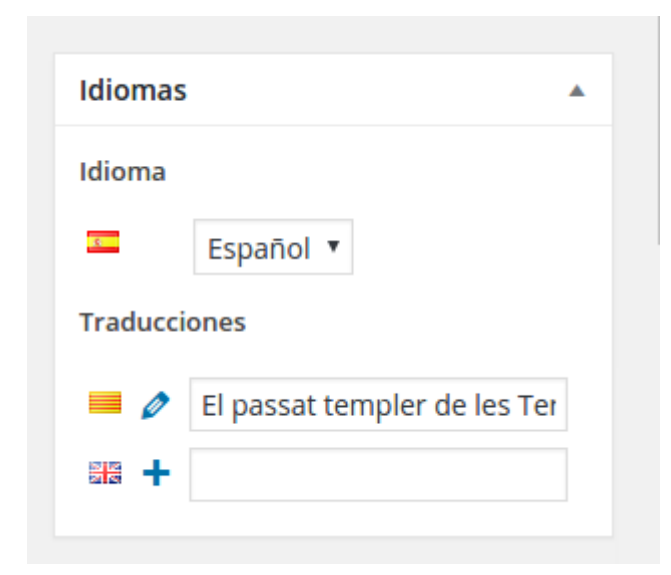

Esto nos llevara a la misma página del punto 5 la cual debemos rellenar con el contenido en el idioma indicado.

Para publicar hacemos click en el botón "publicar"

# 5. PUBLICACION DE UNA NOTA DE PRENSA

#### 5.1 Paso 1: Login

Realizar login en la web con usuario de administración. Encontraremos el enlace al login en el footer de la página.

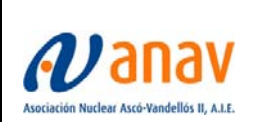

# 5.2 Paso 2: Acceso al panel de WP

Acceder al panel de administración de Wordpress si no estamos dentro. La URL es <u>http://www.anav.es/wp/wp-login.php</u>

Veremos la siguiente página:

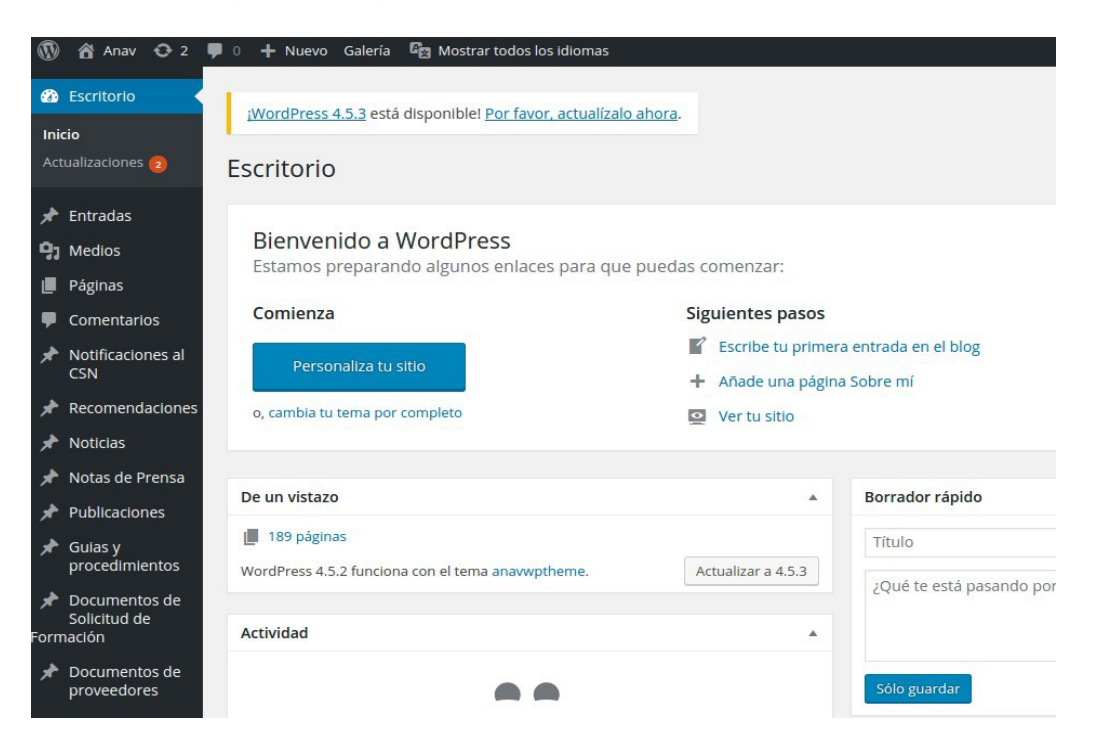

# 5.3 Paso 3: Acceso al listado

Debemos hacer click en la parte izquierda en "Notas de Prensa". Veremos la siguiente página que contiene un listado con los documentos actuales:

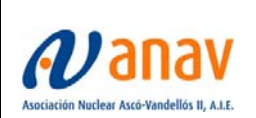

Sistemas de Información y Comunicaciones

DMU-WEBANAV-01

Página 16 de 31

Revisión: 00

| 🔞 宿 Anav 📮 0                                                          | + Nuevo Galería 🛱 Mostrar todos los idiomas                                                                                                    | Hola, anav-admin 📃      |
|-----------------------------------------------------------------------|----------------------------------------------------------------------------------------------------|-------------------------|
| Escritorio                                                            | Notas de Prensa Añadir nueva                                                                                                    | ociones de pantalla 🔻   |
| 📌 Entradas                                                            | Todos (175)   Publicadas (173)   Privadas (2)                                                                                                    | Buscar entradas         |
| 9 Medios                                                              | Acciones en lote  Aplicar Todas las fechas  Filtrar  175 elementos  (                                                                                               | 1 de 9 > »              |
| 📕 Páginas                                                             | Título                                                                                                    | Fecha                   |
| Comentarios                                                           | CN VANDELLÓS II TRAZAS DE FOSFATO LOCALIZADAS EN LOS SUMIDEROS DE LA CONTENCIÓN                                                                                     | Publicada<br>16/09/2016 |
| Notificaciones al<br>CSN                                              | ASCÓ II INICIA SU 24º CICLO DE OPERACIÓN                                                                                                    | Publicada               |
| * Recomendaciones                                                     |                                                                                                    | 01/08/2016              |
| * Noticias                                                            | VALOR DE CONCENTRACIÓN DE BORO LIGERAMENTE INFERIOR A LO REQUERIDO EN UN PUNTO DE TOMA DE MUESTRAS                                                                  | Publicada<br>01/08/2016 |
| Notas de Prensa                                                       | ASCÓ II INICIA SU 23º RECARGA DE COMBUSTIBLE                                                                                                    | Publicada<br>20/05/2016 |
| Reordenar                                                             | CN VANDELLÓS II REALIZA EL SIMULACRO ANUAL DEL PLAN DE EMERGENCIA INTERIOR                                                                                          | Publicada<br>20/05/2016 |
| <ul> <li>Publicaciones</li> <li>Guias y<br/>procedimientos</li> </ul> | CURSO ONLINE C.N. VANDELLÓS II) DOCUMENTO SOLICITUD DE CURSO DE FORMACIÓN Y CALENDARIOS DE CURSO                                                                    | Publicada<br>20/05/2016 |
| Documentos de<br>Solicitud de                                         | (CURSO ONLINE C.N. ASCÓ I Y II) DOCUMENTO SOLICITUD DE CURSO DE FORMACIÓN Y CALENDARIOS DE CURSO Editar   Edición rápida   Papelera   Ver   Clonar   Nuevo borrador | Publicada 20/05/2016    |
| Formación                                                             | PARADA PROGRAMADA CN ASCÓ I                                                                                                    | Publicada               |

### 5.4 Paso 4: Creación de una nueva entrada

Para publicar una nueva noticia debemos hacer click en "Añadir nueva" Donde veremos la siguiente página que debemos rellenar:

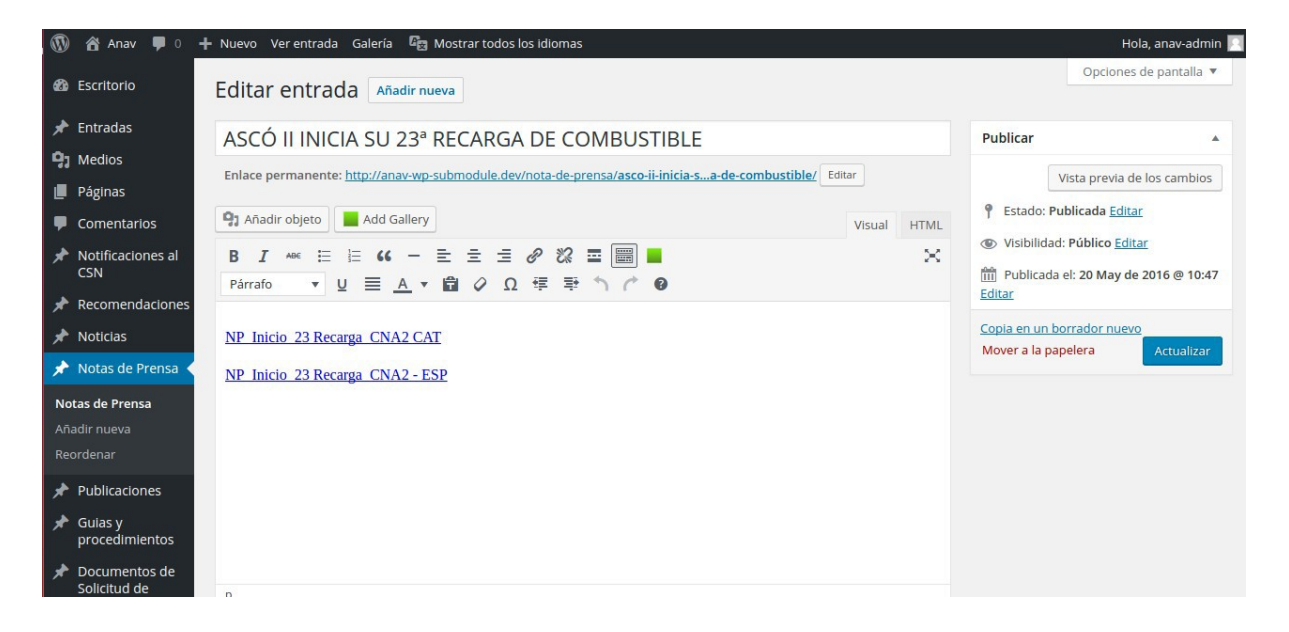

#### 5.5 Paso 5: Inserción de contenido

Rellenamos el contenido.

En la primera caja de texto debemos introducir el título.

En la segunda caja blanca encontramos el "cuerpo" del contenido, donde podemos incluir ficheros adjuntos haciendo click en "Añadir Objeto"

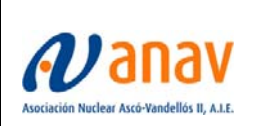

Página 17 de 31

Sistemas de Información y Comunicaciones

Para publicar haremos click en el botón "publicar"

Nota: Manteniendo la estructura que se presentaba en la anterior página web, las notas de prensa no se traducirán. En vez de esto, dentro de una nota de prensa encontraremos los documentos en todos los idiomas que estén disponibles. Para que sea más intuitivo recomendaremos que el nombre de los ficheros contenga "Esp", "Cat" o "Eng" en función del idioma en el que se encuentren.

#### 5.6 Paso 6: Asignación de imagen destacada

Para asignar una imagen a la publicación debemos hacer click en la parte derecha de la página, donde indica "Asignar imagen destacada".

| Imagen destacada                    |  |
|-------------------------------------|--|
| Asignar imagen destacada            |  |
| Establecer Imagen Destacada NextGEN |  |
|                                     |  |

Esto abrirá un cuadro de dialogo donde podremos seleccionar una imagen existente o subir una imagen nueva.

# 5.7 Paso 7: Publicación

Para publicar hacemos click en el botón "publicar"

#### 5.8 Paso 8: Traduccion

Una vez publicado el articulo podemos crear las traducciones de dos maneras: desde el listado de artículos o desde el propio artículo.

Para añadir una traducción haremos click en el lápiz del idioma cuya traducción queremos añadir.

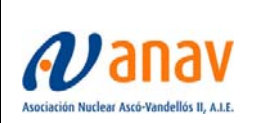

Sistemas de Información y Comunicaciones

| Idiomas | ; <u>*</u>                   |
|---------|------------------------------|
| Idioma  |                              |
| 3       | Español 🔻                    |
| Traducc | ones                         |
|         | El passat templer de les Ter |
|         |                              |
|         |                              |

Esto nos llevara a la misma página del punto 5 la cual debemos rellenar con el contenido en el idioma indicado.

Para publicar hacemos click en el botón "publicar"

# 6. PUBLICACION DE UNA PUBLICACION

#### 6.1 Paso 1: Login

Realizar login en la web con usuario de administración. Encontraremos el enlace al login en el footer de la página.

#### 6.2 Paso 2: Acceso al panel de WP

Acceder al panel de administración de Wordpress si no estamos dentro. La URL es <u>http://www.anav.es/wp/wp-login.php</u>

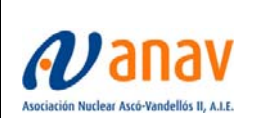

Sistemas de Información y Comunicaciones

DMU-WEBANAV-01 Revisión: 00

Página 19 de 31

| 🕅 🖀 Anav 😋 2 📮            | 🛛 0 🕂 Nuevo Galería 🔓 Mostrar todos los idiomas          |                    |                          |
|---------------------------|----------------------------------------------------------|--------------------|--------------------------|
| Escritorio                | ¡WordPress 4.5.3 está disponiblel Por favor, actualízalo | ahora.             |                          |
| Inicio                    |                                                          |                    |                          |
| Actualizaciones 👩         | Escritorio                                               |                    |                          |
| Entradas                  |                                                          |                    |                          |
|                           | Bienvenido a WordPress                                   |                    |                          |
| 93 Medios                 | Estamos preparando algunos enlaces para que              | puedas comenzar:   |                          |
| 📕 Páginas                 |                                                          |                    |                          |
| Comentarios               | Comienza                                                 | Siguientes pasos   |                          |
| Notificaciones al         |                                                          | Escribe tu primer  | a entrada en el blog     |
| CSN                       | Personaliza tu sitio                                     | + Añade una págin  | a Sobre mí               |
| 📌 Recomendaciones         | o, cambia tu tema por completo                           | Ver tu sitio       |                          |
| 🖈 Noticias                |                                                          |                    |                          |
| 🖈 Notas de Prensa         |                                                          |                    |                          |
|                           | De un vistazo                                            | *                  | Borrador rápido          |
|                           | 189 páginas                                              |                    | The                      |
| Guias y<br>procedimientos |                                                          |                    | lituio                   |
|                           | wordPress 4.5.2 funciona con el tema anavwptneme.        | Actualizar a 4.5.3 | ¿Qué te está pasando por |
| Solicitud de              |                                                          |                    |                          |
| Formación                 | Actividad                                                | *                  |                          |
| 🖈 Documentos de           |                                                          |                    |                          |
| proveedores               |                                                          |                    | Solo guardar             |

#### 6.3 Paso 3: Acceso al listado

Debemos hacer click en la parte izquierda en "Publicaciones". Veremos la siguiente página que contiene un listado con los documentos actuales:

| 🚯 🖀 Anav 📮 0                                       | 🛨 Nuevo Galería 🖙 Mostrar todos los idiomas                                                       | Hola, anav-admin 📃      |
|----------------------------------------------------|---------------------------------------------------------------------------------------------------|-------------------------|
| Escritorio                                         | Publicaciones Añadir nueva                                                                        | Opciones de pantalla 🔻  |
| 📌 Entradas                                         | Todos (13)   Publicadas (13)                                                                      | Buscar entradas         |
| 9 Medios                                           | Acciones en lote 🔻 Aplicar Todas las fechas 🔻 Filtrar                                             | 13 elementos            |
| 📕 Páginas                                          | Título                                                                                            | Fecha                   |
| Comentarios                                        | MEMORIA DE ACTIVIDADES 2015                                                                       | Publicada<br>01/08/2016 |
| <ul> <li>Recomendaciones</li> </ul>                | INFORME MEDIO AMBIENTAL ASCO-VANDELLOS II                                                         | Publicada<br>20/05/2016 |
| ✤ Noticias ✤ Notas de Prensa                       | MEMORIA DE ACTIVIDADES 2013                                                                       | Publicada<br>06/04/2016 |
| Publicaciones                                      | MEMORIA DE ACTIVIDADES 2012                                                                       | Publicada<br>20/05/2016 |
| Publicaciones<br>Añadir nueva                      | IMPACTO ECONOMICO DE LAS PLANTAS DE ANAV EN CATALUÑA                                              | Publicada<br>20/05/2016 |
| Guias y     procedimientos                         | MEMORIA DE ACTIVIDADES 2011                                                                       | Publicada<br>20/05/2016 |
| <ul> <li>Documentos de<br/>Solicitud de</li> </ul> | Informes definitivos de las pruebas de resistencia de las centrales nucleares Ascó y Vandellós II | Publicada<br>20/05/2016 |
| ormación<br>Documentos de<br>proveedores           | MEMORIA DE ACTIVIDADES 2010 Editar   Edición rápida   Papelera   Ver   Clonar   Nuevo borrador    | Publicada<br>20/05/2016 |

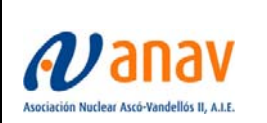

DMU-WEBANAV-01 Revisión: 00

Página 20 de 31

### 6.4 Paso 4: Creación de una nueva entrada

Para publicar una nueva noticia debemos hacer click en "Añadir nueva" Donde veremos la siguiente página que debemos rellenar:

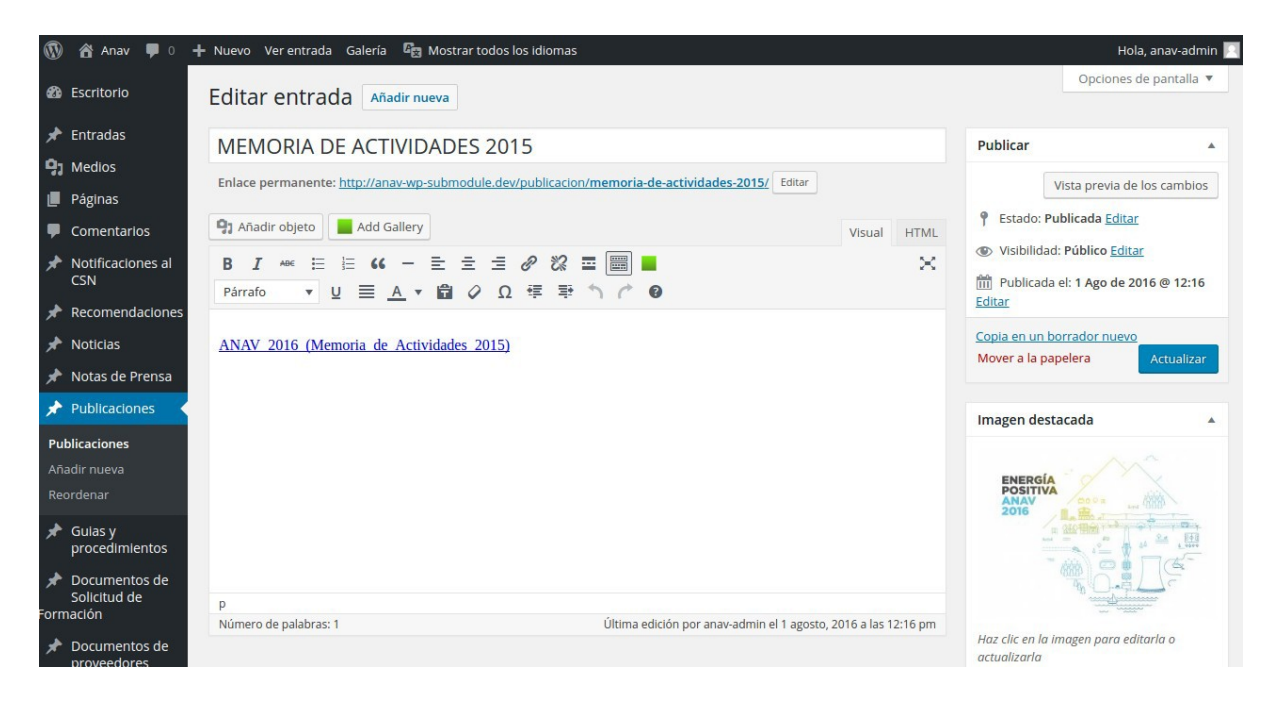

# 6.5 Paso 5: Inserción de contenido

Rellenamos el contenido.

En la primera caja de texto debemos introducir el título.

En la segunda caja blanca encontramos el "cuerpo" del contenido, donde podemos incluir ficheros adjuntos haciendo click en "Añadir Objeto"

#### 6.6 Paso 6: Asignación de imagen destacada

Para asignar una imagen a la publicación debemos hacer click en la parte derecha de la página, donde indica "Asignar imagen destacada"

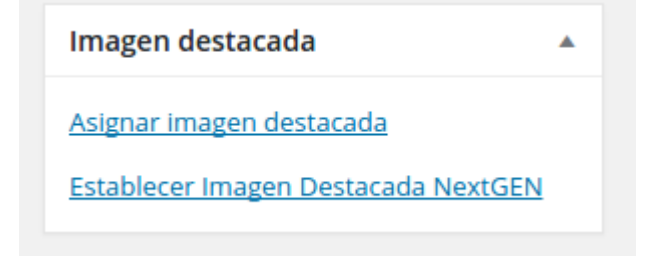

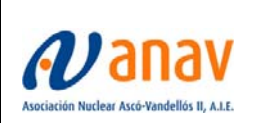

Página 21 de 31

Esto abrirá un cuadro de dialogo donde podremos seleccionar una imagen existente o subir una imagen nueva.

# 6.7 Paso 7: Publicación

Para publicar haremos click en el botón "publicar"

Nota: Manteniendo la estructura que se presentaba en la anterior página web, las publicaciones no se traducirán. En vez de esto, dentro de publicaciones encontraremos los documentos en todos los idiomas que estén disponibles. Para que sea más intuitivo recomendaremos que el nombre de los ficheros contenga "Esp", "Cat" o "Eng" en función del idioma en el que se encuentren.

### 7. PUBLICACION DE UNA GUIA O PROCEDIMIENTO

#### 7.1 Paso 1: Login

Realizar login en la web con usuario de administración. Encontraremos el enlace al login en el footer de la página.

#### 7.2 Paso 2: Acceso al panel de WP

Acceder al panel de administración de Wordpress si no estamos dentro. La URL es <u>http://www.anav.es/wp/wp-login.php</u>

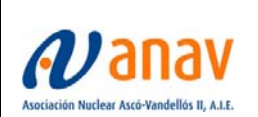

Sistemas de Información y Comunicaciones

DMU-WEBANAV-01 Revisión: 00

Página 22 de 31

| 🔞 🏠 Anav 😋 2 🖣                                    | 🛡 0 🕂 Nuevo Galería 🔓 Mostrar todos los idiomas                 |                    |                           |
|---------------------------------------------------|-----------------------------------------------------------------|--------------------|---------------------------|
| Escritorio                                        | <u>¡WordPress 4.5.3</u> está disponible! Por favor, actualízalo | ahora.             |                           |
| Inicio                                            |                                                                 |                    |                           |
| Actualizaciones 🔁                                 | Escritorio                                                      |                    |                           |
| 📌 Entradas                                        |                                                                 |                    |                           |
| 9 Medios                                          | Bienvenido a WordPress                                          |                    |                           |
| 📕 Páginas                                         | Estamos preparando algunos enlaces para que                     | puedas comenzar:   |                           |
| Comentarios                                       | Comienza                                                        | Siguientes pasos   |                           |
| * Notificaciones al                               | Personaliza tu sitio                                            | Escribe tu primer  | a entrada en el blog      |
| CSN                                               |                                                                 | + Añade una página | a Sobre mí                |
| Recomendaciones                                   | o, cambia tu tema por completo                                  | Ver tu sitio       |                           |
| 🖈 Noticias                                        |                                                                 |                    |                           |
| 📌 Notas de Prensa                                 |                                                                 |                    |                           |
| 🖈 Publicaciones                                   | De un vistazo                                                   | <b>A</b>           | Borrador rapido           |
| 🖈 Guias y                                         | 📕 189 páginas                                                   |                    | Título                    |
| procedimientos                                    | WordPress 4.5.2 funciona con el tema anavwptheme.               | Actualizar a 4.5.3 | :Oué te está pasando por  |
| Documentos de<br>Solicitud do                     |                                                                 |                    | 2Que le esta pasarido por |
| Formación                                         | Actividad                                                       |                    |                           |
| <ul> <li>Documentos de<br/>proveedores</li> </ul> | ••                                                              |                    | Sólo guardar              |

### 7.3 Paso 3: Acceso al listado

Debemos hacer click en la parte izquierda en "Guias y procedimientos". Veremos la siguiente página que contiene un listado con los documentos actuales:

| 🚯 🖀 Anav 📮 0                 | 🕂 Nuevo Galería 🛱 Mostrar todos los idiomas                              | Hola, anav-admin 🔟     |
|------------------------------|--------------------------------------------------------------------------|------------------------|
| 🙆 Escritorio                 | Guias y procedimientos Añadir nueva                                      | Opciones de pantalla 🔻 |
| 📌 Entradas                   | Todo (1)   Publicada (1)                                                 | Buscar entradas        |
| <b>្វា</b> Medios            | Acciones en lote   Aplicar  Todas las fechas  Filtrar                    | 1 elemento             |
| 📕 Páginas                    | Título                                                                   | Fecha                  |
| Comentarios                  | RE-PRO: Nuevo sistema de registro y clasificación de proveedores de ANAV | Publicada              |
| Notificaciones al<br>CSN     |                                                                          | 20/04/2016             |
| Recomendaciones              | Título                                                                   | Fecha                  |
| <ul> <li>Noticias</li> </ul> | Acciones en lote   Aplicar                                               | 1 elemento             |
| 🖈 Notas de Prensa            |                                                                          |                        |
| Publicaciones                |                                                                          |                        |
| Guias y procedimientos       |                                                                          |                        |
| Guias y<br>procedimientos    |                                                                          |                        |
| Añadir nueva                 |                                                                          |                        |
| Reordenar                    |                                                                          |                        |

#### 7.4 Paso 4: Creación de una nueva entrada

Para publicar una nueva noticia debemos hacer click en "Añadir nueva" Donde veremos la siguiente página que debemos rellenar:

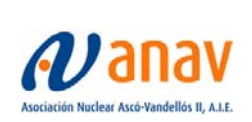

Sistemas de Información y Comunicaciones

DMU-WEBANAV-01 Revisión: 00

Página 23 de 31

| 🚯 😤 Anav 📮 0              | + Nuevo Galería 🛱 Mostrar todos los idiomas                              | Hola, anav-admin 🦳      |
|---------------------------|--------------------------------------------------------------------------|-------------------------|
| 🙆 Escritorio              | Guias y procedimientos Añadir nueva                                      | Opciones de pantalla 🔻  |
| 📌 Entradas                | Todo (1)   Publicada (1)                                                 | Buscar entradas         |
| 😋 Medios                  | Acciones en lote   Aplicar Todas las fechas  Filtrar                     | 1 elemento              |
| 📕 Páginas                 | Título                                                                   | Fecha                   |
| Comentarios               | RE-PRO: Nuevo sistema de registro y clasificación de proveedores de ANAV | Publicada<br>20/04/2016 |
| Notificaciones al<br>CSN  | Título                                                                   | Fecha                   |
| Recomendaciones           | Acciones en lote   Aplicar                                               | 1 elemento              |
| 🖈 Noticias                |                                                                          |                         |
| 📌 Notas de Prensa         |                                                                          |                         |
| 🖈 Publicaciones           |                                                                          |                         |
| Gulas y procedimientos    |                                                                          |                         |
| Guias y<br>procedimientos |                                                                          |                         |
| Añadir nueva<br>Reordenar |                                                                          |                         |
| Reordenar                 |                                                                          |                         |

#### 7.5 Paso 5: Inserción de contenido

Rellenamos el contenido.

En la primera caja de texto debemos introducir el título.

En la segunda caja blanca encontramos el "cuerpo" del contenido, donde podemos incluir ficheros adjuntos haciendo click en "Añadir Objeto"

#### 7.6 Paso 7: Publicación

Para publicar hacemos click en el botón "publicar"

#### 8. PUBLICACION DE UN DOCUMENTO DE SOLIC. DE FORMACION

#### 8.1 Paso 1: Login

Realizar login en la web con usuario de administración. Encontraremos el enlace al login en el footer de la página.

#### 8.2 Paso 2: Acceso al panel de WP

Acceder al panel de administración de Wordpress si no estamos dentro. La URL es <u>http://www.anav.es/wp/wp-login.php</u>

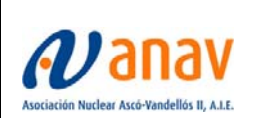

Sistemas de Información y Comunicaciones

DMU-WEBANAV-01 Revisión: 00

Página 24 de 31

| 🚯 😤 Anav 😋 2 📮                | 🖡 0 🕂 Nuevo Galería 🛱 Mostrar todos los idiomas            |                    |                          |
|-------------------------------|------------------------------------------------------------|--------------------|--------------------------|
| Escritorio                    | ¡WordPress 4.5.3 está disponible! Por favor, actualízalo a | ahora.             |                          |
| Inicio                        | 1.2 N. 1 2. 2.                                             |                    |                          |
| Actualizaciones 👩             | Escritorio                                                 |                    |                          |
| 📌 Entradas                    |                                                            |                    |                          |
| <b>9</b> ] Medios             | Bienvenido a WordPress                                     |                    |                          |
| 📕 Páginas                     | Estamos preparando algunos enlaces para que j              | puedas comenzar:   |                          |
| Comentarios                   | Comienza                                                   | Siguientes pasos   |                          |
| Notificaciones al<br>CSN      | Personaliza tu sitio                                       | Escribe tu primera | a entrada en el blog     |
| 🖈 Recomendaciones             | o, cambia tu tema por completo                             | Ver tu sitio       | Jobrenn                  |
| 📌 Noticias                    |                                                            |                    |                          |
| 📌 Notas de Prensa             | De un vistazo                                              |                    | Borrador ránido          |
| 📌 Publicaciones               | De un vistazo                                              |                    | Borrador rapido          |
| 📌 Guias y                     | 189 páginas                                                |                    | Título                   |
| procedimientos                | WordPress 4.5.2 funciona con el tema anavwptheme.          | Actualizar a 4.5.3 | ¿Qué te está pasando por |
| Documentos de<br>Solicitud de |                                                            |                    |                          |
| Formación                     | Actividad                                                  | *                  |                          |
| Documentos de<br>proveedores  |                                                            |                    | Sólo guardar             |

# 8.3 Paso 3: Acceso al listado

Debemos hacer click en la parte izquierda en "Documentos de solicitud de formación".

Veremos la siguiente página que contiene un listado con los documentos actuales:

| 1                | 😤 Anav 📮 0                                  | 🕂 Nuevo Galería 🛱 Mostrar todos los idiomas                                                       | Hola, anav-admin 📃      |
|------------------|---------------------------------------------|---------------------------------------------------------------------------------------------------|-------------------------|
| æ                | Escritorio                                  | Documentos de Solicitud de Formación Añadir nueva                                                 | Opciones de pantalla 🔻  |
| *                | Entradas                                    | Todos (5)   Publicadas (5)                                                                        | Buscar entradas         |
| 9;               | Medios                                      | Acciones en lote   Aplicar Todas las fechas   Filtrar                                             | 5 elementos             |
|                  | Páginas                                     | Título                                                                                            | Fecha                   |
|                  | Comentarios                                 | Presentaciones y Anexos                                                                           | Publicada<br>18/05/2016 |
| *                | Notificaciones al<br>CSN<br>Recomendaciones | (C.N. Ascó I y II) Documento solicitud de curso de formación y calendarios de curso               | Publicada<br>18/05/2016 |
| *                | Noticias<br>Notas de Prensa                 | C.N. Vandellós II) Documento solicitud de curso de formación y calendarios de curso               | Publicada<br>18/05/2016 |
| *                | Publicaciones                               | Curso Online C.N. Ascó I y II) Documento solicitud de curso de formación y calendarios de curso   | Publicada<br>18/05/2016 |
| *                | Guias y<br>procedimientos                   | (Curso Online C.N. Vandellós II) Documento solicitud de curso de formación y calendarios de curso | Publicada<br>18/05/2016 |
| Forn             | Documentos de<br>Solicitud de 🔹 🖣<br>nación | Título                                                                                            | Fecha                   |
| Do<br>Sol<br>Foi | cumentos de<br>licitud de<br>rmación        | Acciones en lote   Aplicar                                                                        | 5 elementos             |
| Añ               | adir nueva                                  |                                                                                                   |                         |
| Re               |                                             |                                                                                                   |                         |

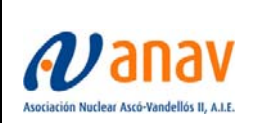

DMU-WEBANAV-01 Revisión: 00

Página 25 de 31

### 8.4 Paso 4: Creación de una nueva entrada

Para publicar una nueva noticia debemos hacer click en "Añadir nueva" Donde veremos la siguiente página que debemos rellenar:

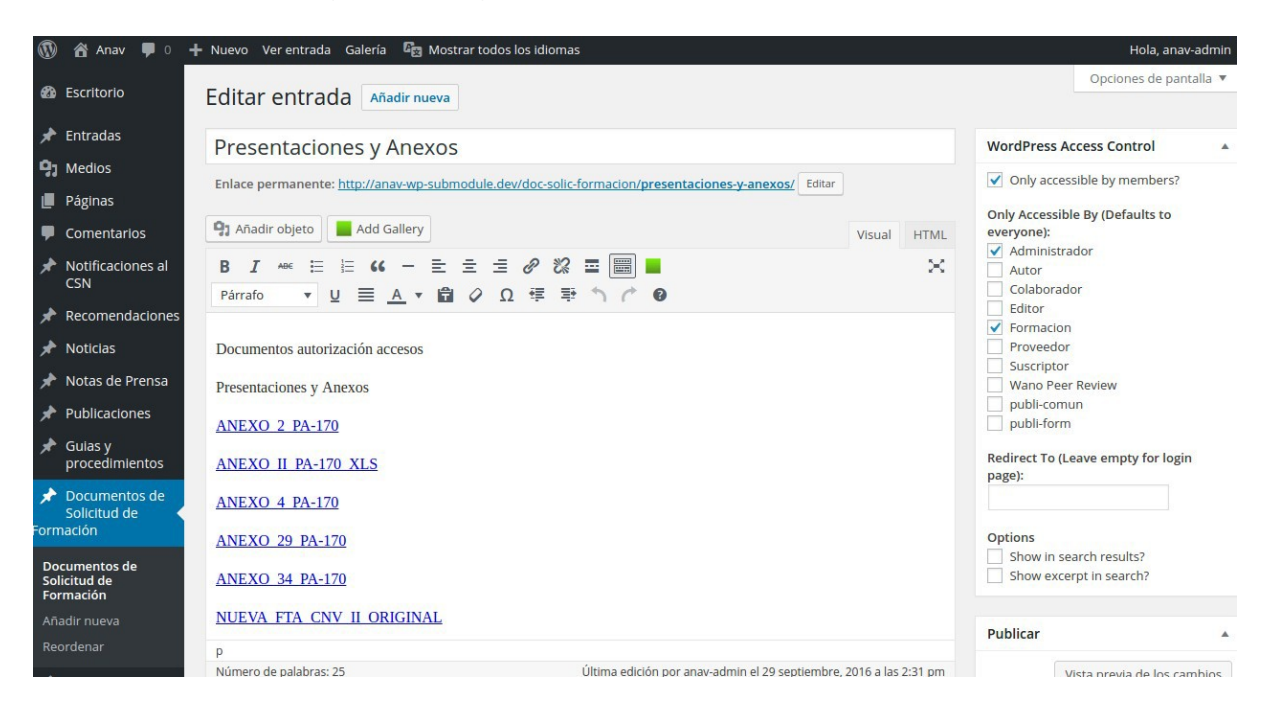

# 8.5 Paso 5: Inserción de contenido

Rellenamos el contenido.

En la primera caja de texto debemos introducir el título.

En la segunda caja blanca encontramos el "cuerpo" del contenido, donde podemos incluir ficheros adjuntos haciendo click en "Añadir Objeto"

#### 8.6 Paso 6: Control de Acceso

Para controlar que los documentos de solicitud de formación solo los vean los usuarios adecuados debemos configurar el control de acceso.

A la derecha de la página de creación o edición encontraremos un panel bajo el nombre de Wordpress Access Control. La configuración debe ser la que se indica en la imagen siguiente:

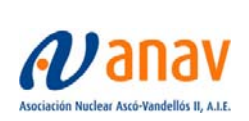

Sistemas de Información y Comunicaciones

DMU-WEBANAV-01 Revisión: 00 Página 26 de 31

| WordPress Access Control           |  |
|------------------------------------|--|
| Only accessible by members?        |  |
| Only Accessible By (Defaults to    |  |
| everyone):                         |  |
| <ul> <li>Administrador</li> </ul>  |  |
| Autor                              |  |
| Colaborador                        |  |
| Editor                             |  |
| <ul> <li>Formacion</li> </ul>      |  |
| Proveedor                          |  |
| Suscriptor                         |  |
| Wano Peer Review                   |  |
| publi-comun                        |  |
| publi-form                         |  |
| Redirect To (Leave empty for login |  |
| page):                             |  |
|                                    |  |
|                                    |  |
| Options                            |  |
| Show in search results?            |  |
| Show excerpt in search?            |  |

# 8.7 Paso 7: Publicación

Para publicar hacemos click en el botón "publicar"

#### 9. PUBLICACION DE UN DOCUMENTO DE PROVEEDORES

#### 9.1 Paso 1: Login

Realizar login en la web con usuario de administración. Encontraremos el enlace al login en el footer de la página.

#### 9.2 Paso 2: Acceso al panel de WP

Acceder al panel de administración de Wordpress si no estamos dentro. La URL es <u>http://www.anav.es/wp/wp-login.php</u>

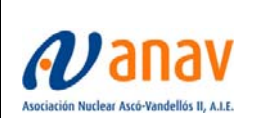

Sistemas de Información y Comunicaciones

DMU-WEBANAV-01 Revisión: 00

Página 27 de 31

| 🕅 🏠 Anav 😋 2 🖣                                                                                                    | 🖡 0 🕂 Nuevo Galería 🛱 Mostrar todos los idiomas                                                                                             |                                                                                                   |                                          |
|----------------------------------------------------------------------------------------------------|----------------------------------------------------------------------------------------------------|---------------------------------------------------------------------------------------------------|------------------------------------------|
| Escritorio  Inicio  Actualizaciones (2)                                                                                                    | <u>;WordPress 4.5.3</u> está disponible! <u>Por favor, actualízalo a</u>                                                                    | <u>ahora</u> .                                                                                    |                                          |
| <ul> <li>➢ Entradas</li> <li>➢ Medios</li> <li>☑ Páginas</li> <li>☑ Comentarios</li> <li>➢ Notificaciones al CSN</li> <li>➢ Recomendaciones</li> <li>➢ Noticlas</li> </ul> | Bienvenido a WordPress<br>Estamos preparando algunos enlaces para que<br>Comienza<br>Personaliza tu sitio<br>o, cambia tu tema por completo | puedas comenzar:<br>Siguientes pasos<br>É Escribe tu primer<br>+ Añade una página<br>Ver tu sitio | a entrada en el blog<br>a Sobre mí       |
| <ul> <li>⋆ Notas de Prensa</li> <li>⋆ Publicaciones</li> <li>⋆ Guias y<br/>procedimientos</li> </ul>                                                                       | De un vistazo III 189 páginas WordPress 4.5.2 funciona con el tema anawyptheme.                                                             | Actualizar a 4.5.3                                                                                | Borrador rápido<br>Título                |
| Documentos de<br>Solicitud de<br>Formación     Documentos de<br>proveedores                                                                                                | Actividad                                                                                                    | *                                                                                                 | ¿Que te esta pasando por<br>Sólo guardar |

#### 9.3 Paso 3: Acceso al listado

Debemos hacer click en la parte izquierda en "Documentos de proveedores". Veremos la siguiente página que contiene un listado con los documentos actuales:

| 🚯 🖀 Anav 📮 0                                                                                                    | + Nuevo Galería 🛱 Mostrar todos los idiomas                                                              | Hola, anav-admin 🔲      |
|----------------------------------------------------------------------------------------------------|----------------------------------------------------------------------------------------------------|-------------------------|
| Escritorio     Escritorio     Escritori     Escritorio     Escritorio     Escritorio     Escritorio | Documentos de proveedores Añadir nueva                                                                   | Opciones de pantalla 🔻  |
| 🖈 Entradas                                                                                                    | Todos (21)   Publicadas (21)                                                                             | Buscar entradas         |
| 9 Medios                                                                                                    | Acciones en lote 🔻 Aplicar Todas las fechas 🔻 Filtrar 21 elementos «                                     | < 1 de 2 > >>           |
| 📕 Páginas                                                                                                    | Título                                                                                                   | Fecha                   |
| Comentarios                                                                                                    | CONDICIONES GENERALES DE CONTRATACIÓN (ANEXO 0 REV.4 A PG-4.07)(VIGENTES A PARTIR DEL 30/07/2014)        | Publicada               |
| * Notificaciones al                                                                                                    |                                                                                                    | 27/05/2016              |
| CSN                                                                                                    | CONDICIONES GENERALES DE CONTRATACIÓN (ANEXO 2 REV.3 A PG-4.07)(VIGENTES ANTERIORMENTE AL 30/07/2014)    | Publicada 27/05/2016    |
| 🖈 Noticias                                                                                                    | LISTA DE COMPROBACIÓN DE DISEÑO Y EQUIPOS O MATERIALES (ANEXO 3 A PG-4.07).                              | Publicada               |
| 📌 Notas de Prensa                                                                                                    |                                                                                                    | 27/05/2016              |
| 📌 Publicaciones                                                                                                    | REQUISITOS DE GARANTÍA CALIDAD PARA EL SUMINISTRO DE BIENES Y/O DISEÑO - NIVEL I (ANEXO 4.1 A PG-4.07).  | Publicada 27/05/2016    |
| Gulas y<br>procedimientos                                                                                                    | REQUISITOS DE GARANTÍA CALIDAD PARA EL SUMINISTRO DE BIENES Y/O DISEÑO - NIVEL II (ANEXO 4.2 A PG-4.07). | Publicada<br>27/05/2016 |
| Documentos de<br>Solicitud de<br>Formación                                                                                                    | REQUISITOS DE CONTROL DE CALIDAD PARA EQUIPOS/MATERIALES (ANEXO 4.3 A PG-4.07).                          | Publicada 27/05/2016    |
| Documentos de proveedores                                                                                                    | LISTA DE COMPROBACIÓN DE MONTAJE Y/O PRUEBAS (ANEXO 6 A PG-4.07).                                        | Publicada 27/05/2016    |
| Documentos de<br>proveedores                                                                                                    | CONDICIONES TÉCNICAS CONTRACTUALES MONTAJE/PRUEBAS CAMBIOS DE DISEÑO (ANEXO 7 A PG-4.07).                | Publicada<br>27/05/2016 |

#### 9.4 Paso 4: Creación de una nueva entrada

Para publicar una nueva noticia debemos hacer click en "Añadir nueva"

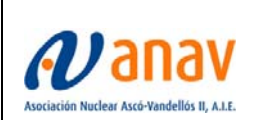

Sistemas de Información y Comunicaciones

DMU-WEBANAV-01 Revisión: 00

Página 28 de 31

Donde veremos la siguiente página que debemos rellenar:

| 🚯 🖀 Anav 🛡 0                                                                                                    | + Nuevo Ver entrada Galería 🛱 Mostrar todos los idiomas                                                                                                    | Hola, anav-admin                                                                                                    |
|----------------------------------------------------------------------------------------------------|----------------------------------------------------------------------------------------------------|----------------------------------------------------------------------------------------------------|
| Escritorio                                                                                                    | Editar entrada Añadir nueva                                                                                                    | Opciones de pantalla 🔻                                                                                                    |
| <ul> <li>★ Entradas</li> <li>♦ Medios</li> <li>Páginas</li> <li>♦ Comentarios</li> <li>★ Notificaciones al</li> </ul> | CONDICIONES GENERALES DE CONTRATACIÓN (ANEXO 0 REV.4 A PG-4.07)(         Enlace permanente: http://anav-wp-submodule.dev/doc-provider/condiciones-genetir-del-30072014/ Editar         Inlace permanente: http://anav-wp-submodule.dev/doc-provider/condiciones-genetir-del-30072014/ Editar         Visual HTML         B I we the the Gallery         Inlace permanente: http://anav-wp-submodule.dev/doc-provider/condiciones-genetir-del-30072014/ Editar         Visual HTML         B I we the the Gallery         Inlace permanente: http://anav-wp-submodule.dev/doc-provider/condiciones-genetir-del-30072014/ Editar         Visual HTML | WordPress Access Control     ▲       ✓ Only accessible by members?       Only Accessible By (Defaults to everyone):       ✓ Administrador       △ Autor          |
| CSN                                                                                                    | Párrafo v U 三 A v ြ Q 理 联 个 C<br>PG407ANEXOOREV4                                                                                                    | Colaborador<br>Editor<br>Formacion<br>V Proveedor<br>Suscriptor<br>Wano Peer Review<br>publi-comun<br>publi-comun<br>Redirect To (Leave empty for login<br>nage) |
| Documentos de<br>Solicitud de<br>Formación     Documentos de<br>proveedores                                           |                                                                                                    | Options Show in search results? Show excerpt in search?                                                                                                    |

#### 9.5 Paso 5: Inserción de contenido

Rellenamos el contenido.

En la primera caja de texto debemos introducir el título.

En la segunda caja blanca encontramos el "cuerpo" del contenido, donde podemos incluir ficheros adjuntos haciendo click en "Añadir Objeto"

#### 9.6 Paso 6: Control de Acceso

Para controlar que los documentos de proveedores solo los vean los usuarios adecuados debemos configurar el control de acceso.

A la derecha de la página de creación o edición encontraremos un panel bajo el nombre de Wordpress Access Control. La configuración debe ser la que se indica en la imagen siguiente:

# **10. AÑADIR FICHEROS O IMÁGENES A LAS PUBLICACIONES**

En todos los apartados tendremos la opción de añadir ficheros o imágenes a las publicaciones, como se muestra en la imagen siguiente

| <b>9</b> 3 A | ñadii | r obje | to | A  | dd G | allery |   |   |
|--------------|-------|--------|----|----|------|--------|---|---|
| R            | T     | ABE    | := | 1= | "    | _      | = | ÷ |

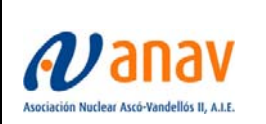

Como se muestra en la imagen anterior existen dos botones que se explican a continuación

### 10.1 Añadir objeto

Si pulsamos el botón de "Añadir objeto" podremos buscar el fichero en nuestro ordenador y se añadirá a la galería del WP o buscar directamente en la galeria

Veremos la siguiente página:

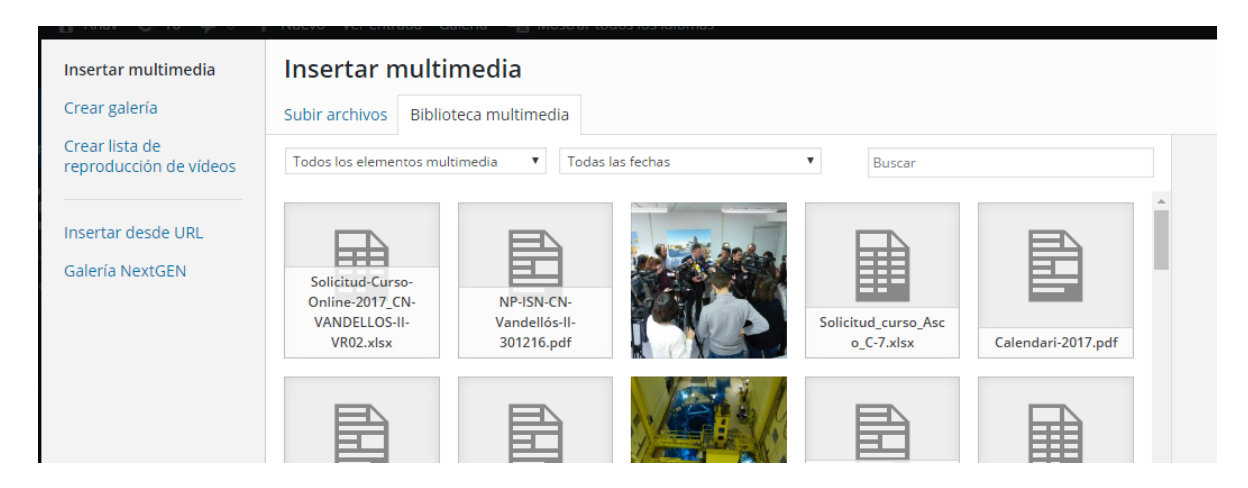

Si pulsamos el botón de "Subir archivos"

Veremos la siguiente página:

| Insertar multimedia                             | Insertar r     | nultimedia                                                   | ×  |
|-------------------------------------------------|----------------|--------------------------------------------------------------|----|
| Crear galería                                   | Subir archivos | Biblioteca multimedia                                        |    |
| n Crear lista de<br>reproducción de vídeos<br>o |                |                                                              |    |
| Insertar desde URL                              |                |                                                              |    |
| Galería NextGEN                                 |                |                                                              |    |
|                                                 |                | Arrastra archivos a cualquier lugar para subirlos            |    |
|                                                 |                | o<br>Selecciona archivos<br>Tamaño máximo de archivo: 32 MB. |    |
| 2                                               |                |                                                              |    |
|                                                 |                | Insertar en la entrac                                        | da |

Si pulsamos el botón de "Seleccionar archivos" podremos buscar el fichero a subir

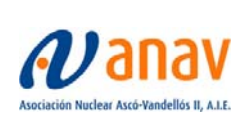

Sistemas de Información y Comunicaciones

DMU-WEBANAV-01 Revisión: 00 Página 30 de 31

| O Abrir                           |                             |                   |                      |  |  |
|-----------------------------------|-----------------------------|-------------------|----------------------|--|--|
| Buscar temp P                     |                             |                   |                      |  |  |
| Organizar 🔻 Nueva carpeta 📰 🔻 🗍 🔞 |                             |                   |                      |  |  |
| ☆ Favoritos                       | Nombre                      | Fecha de modifica | Tipo                 |  |  |
| 🐌 Descargas                       | 🎉 _Ayuda_presen             | 04/03/2014 15:38  | Carpeta de archivo   |  |  |
| Escritorio                        | 퉬 _etime                    | 03/10/2016 8:17   | Carpeta de archivo   |  |  |
| 📃 Sitios recientes                | 퉬 _gesnet                   | 09/11/2016 12:16  | Carpeta de archivo   |  |  |
| E                                 | _NUEVO_GESINF               | 25/08/2016 12:24  | Carpeta de archivo   |  |  |
| 🥽 Bibliotecas                     | 퉬 _pruebapv                 | 11/02/2015 11:19  | Carpeta de archivo   |  |  |
| Documentos                        | JSIE_E4E                    | 14/12/2016 9:25   | Carpeta de archivo   |  |  |
| 📔 Imágenes                        | <b>)</b> -+                 | 19/11/2014 12:33  | Carpeta de archivo   |  |  |
| 🌙 Música                          | Jan 1                       | 15/12/2016 14:10  | Carpeta de archivo   |  |  |
| 🛃 Vídeos                          | 퉬 20140528_informe_medio_am | 07/10/2016 10:51  | Carpeta de archivo   |  |  |
|                                   | January 20150305            | 05/03/2015 9:07   | Carpeta de archivo   |  |  |
| 🖳 Equipo                          | 鷆 a                         | 20/05/2015 8:14   | Carpeta de archivo   |  |  |
| 🏭 ANAV (C:)                       | 퉬 absentismo_2013           | 14/02/2014 10:25  | Carpeta de archive 👻 |  |  |
| 🚽 pbpersonal (\\Ve 🔻 🖌 👘 👘        |                             |                   |                      |  |  |
| Non                               | bre:                        | ✓ Todos los arch  | ivos 👻               |  |  |
|                                   |                             | Abrir             | Cancelar             |  |  |

#### Después subir el fichero

Veremos la siguiente página:

| Insertar multimedia                      | Insertar multir                                                   | media                                     |            |                                   |      |
|------------------------------------------|-------------------------------------------------------------------|-------------------------------------------|------------|-----------------------------------|------|
| Crear galería                            | Subir archivos Bibliot                                            | teca multimedia                           |            |                                   |      |
| Crear lista de<br>reproducción de vídeos | Todos los elementos mult                                          | imedia 🔻 Todas                            | las fechas | ▼ Buscar                          |      |
| Insertar desde URL<br>Galería NextGEN    | Solicitud-Curso-<br>Online-2017_CN-<br>VANDELLOS-II-<br>VR02.xlsx | NP-ISN-CN-<br>Vandellós-Il-<br>301216.pdf |            | Solicitud_curso_Asc<br>o_C-7.xlsx | Cale |
|                                          |                                                                   |                                           |            |                                   |      |

Como observamos la imagen se sube se queda marcada con

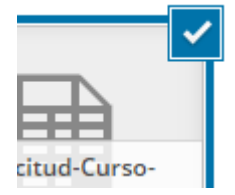

Cualquier fichero que tengamos marcado como se muestra en la imagen anterior si pulsamos el botón de "Insertar en la entrada"

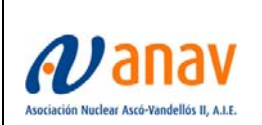

Sistemas de Información y Comunicaciones

DMU-WEBANAV-01 Revisión: 00 Página 31 de 31

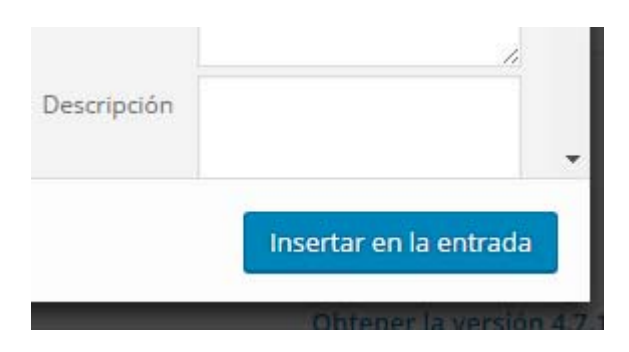

El fichero o imagen se nos publicara:

# 10.2 Add gallery

La opción del boton "Add gallery" **NO SE DEBE UTILIZAR**